# **Common Follow Up Data Collection**

The Common Follow Up Data Collection (CFU) is a required state compliance report for all students who were in a high school grade level (9 -13) last school year. If a school with the appropriate grade levels closed at the end of last school year, that school must be part of the CFU collection.

*Note:* The CFU is no longer required from the middle school grade level and should be turned off for all schools except for schools that include grades levels 9, 10, 11, 12, and/or 13.

## INFO FROM: <u>NC REPORTS GUIDE</u>: Common Follow-Up (CFS) Data Collection

The CFU collection will display an individual record for every student in grades 9 - 13 and will include the following information:

- All students who were admitted and attended at least one school day from the previous school year.
- Demographic data, grade level, diploma type, and entry and exit dates for all students reported.
- A student could appear on more than one CFU report if that student was in membership at more than one NC school during the previous school year.

### Preparing for CFU

1. At the LEA, on the State Reporting Dashboard, set the CFU collection to Yes to show for all schools that include grade level 9 – 13.

For more information on setting schools up for state reporting, see the PS\_QRD\_Assigning\_Collections ( <u>http://www.nc-</u> <u>sis.org/Documents/school\_info/PS\_QRD\_Assigning\_Collections\_to\_Schools.pdf</u> )

- **2.** At the school level, all graduated students must have the following information populated:
  - a. Graduation Document
  - b. Diploma Type
  - **c. Diploma Description** This is only reported if a student has a diploma date issued for the prior school year.

*Note:* Last year's graduates will show as grade 13; current students will show their current Grade Level.

- **3.** All high school students, including graduated students must have a **9th grade entry date**.
- Important: To search for students with a missing grade 9 entry date: Grade\_Level=X;S\_NC\_ACADEMIC.GRADE\_9\_ENTRY\_DATE= (where X is actual grade level, 9 or 10, etc..) Once selected, you may need to hand select student who were retained.
  - **a.** To mass update the 9<sup>th</sup> grade entry date, select and update one grade level at a time:
    - i. Search for a grade level using the above search.
  - Current Student Selection (66)

    Current Student Selection (66)

    Current Student Selection (66)

    Current Student Selection (66)

    Current Student Selection (66)

    Current Student Selection (66)

    Current Student Selection (66)

    Current Student Selection (66)

    Current Student Selection (66)

    Current Student Selection (66)

    Current Student Selection (66)

    Current Student Selection (66)

    Current Student Selection (66)

    Current Student Selection (66)

    Current Student Selection (66)

    Current Student Selection (66)

    Current Student Selection (66)

    Current Student Selection (66)

    Current Student Selection (66)

    Current Student Selection (66)

    Current Student Selection (66)

    Current Student Selection (66)

    Current Student Selection (66)

    Current Student Selection (66)

    Current Student Selection (66)

    Current Student Selection (66)

    Current Student Selection (66)

    Current Student Selection (66)

    Current Student Selection (66)

    Current Student Selection (66)

    Current Student Selection (66)

    Current Student Selection (66)

    Current Student Selection (66)
- ii. Student Functions > Student Field Update Value

- iii. Field to Change = S\_NC\_ACADEMIC.GRADE\_9\_ENTRY\_DATE
- iv. New Field Value = 7/1/YYYY (where YYYY equals the students' 9<sup>th</sup> grade entry year)
- v. **Submit** to view and, if correct, **submit** to make the change.
- vi. It is suggested to verify the change on a student's Academic screen.
- vii. Repeat for each grade level.

| Student Field Value      |                                                                                              |
|--------------------------|----------------------------------------------------------------------------------------------|
|                          | 67 Students are selected                                                                     |
| Option                   | Value                                                                                        |
| Field To Change (Fields) | S_NC_ACADEMIC.GRADE_9_ENTRY_DATE                                                             |
| New Field Value          | 7/1/2016 Clear Field Value Insert * to use the current field value with the new field value. |
| Options                  | Do not overwrite existing data.                                                              |
|                          | WARNING: This change is irreversible.                                                        |

4. The **Diploma type** is a drop down field located on the student's **Academic screen** and can be mass populated with the Future Ready Core code, **AS**, using the **Student Field Value** function.

*Note:* Remember to adjust for students who may need a Certificate type.

**a.** To mass update the **Diploma Type** code, select students with a blank diploma type.

**Important:** To search for students with a blank diploma type fields: S\_NC\_ACADEMIC.DIPLOMA\_TYPE\_CODE=

- i. Search for students with a blank diploma type using the above search
- ii. Student Functions > Student Field Update Value
- iii. **Field to Change** = S\_NC\_ACADEMIC.DIPLOMA\_TYPE\_CODE
- iv. New Field Value = AS
- v. **Submit** to view and, if correct, **submit** to make the change.
- vi. It is suggested to verify the change on a student's Academic screen.

| Student Field Value      |                                                                                         |  |  |  |  |  |
|--------------------------|-----------------------------------------------------------------------------------------|--|--|--|--|--|
|                          | 67 Students are selected                                                                |  |  |  |  |  |
| Option                   | Value                                                                                   |  |  |  |  |  |
| Field To Change (Fields) | S_NC_ACADEMIC.DIPLOMA_TYPE_CODE                                                         |  |  |  |  |  |
| New Field Value          | AS  Clear Field Value Insert * to use the current field value with the new field value. |  |  |  |  |  |
| Options                  | Do not overwrite existing data.                                                         |  |  |  |  |  |
|                          | WARNING: This change is irreversible.                                                   |  |  |  |  |  |

### Running the CFU

**Navigation:** Start screen > State Reports - The State Reporting Dashboard page appears > click Run by Common Follow-Up Collection

| Reports             |                                                                                                    |                   |                 |                                    |  |  |  |
|---------------------|----------------------------------------------------------------------------------------------------|-------------------|-----------------|------------------------------------|--|--|--|
| System              | ReportWorks State Reporting Dashboard State Standalone Reports Engine Setup Custom Reports NCDPI Report | ts sqlReports 4   |                 |                                    |  |  |  |
|                     |                                                                                                    |                   |                 | Dafrach +                          |  |  |  |
| Current Collections |                                                                                                    |                   |                 |                                    |  |  |  |
| Details             | Report                                                                                                  | Submission Starts | Submission Ends | Errors / Warnings Workflow Options |  |  |  |
|                     | Final Graduation Data Verification                                                                      | 08/02/2016        | 08/12/2016      | 0/0 🔗 Run Review                   |  |  |  |
| -                   | Common Follow Up Data Collection                                                                        | 09/01/2016        | 09/30/2016      | 0 / 900 🐴 Run Review               |  |  |  |
|                     | Principal's Monthly Report (PMR 1)                                                                      | 09/28/2016        | 10/07/2016      | 0 / 16 📥 🚰 📊 Review                |  |  |  |
|                     | Dropout Data Collection                                                                                 | 10/01/2016        | 10/23/2016      | 0 / 2 📥 Run Review                 |  |  |  |
|                     | Retention/Promotion/Graduation Data Collection                                                          | 09/23/2016        | 10/27/2016      | Run                                |  |  |  |
|                     | PowerSchool CRDC Preview Report - Part 1                                                                | 09/20/2016        | 11/01/2016      | Run                                |  |  |  |
|                     | PowerSchool CRDC Preview Report - Part 2                                                                | 09/20/2016        | 11/01/2016      | Run                                |  |  |  |
|                     | SAR Data Collection                                                                                     | 09/02/2016        | 11/13/2016      | 5 / 2144 🖾 Run Review              |  |  |  |
|                     | Fall AIG Headcount                                                                                      | 11/15/2016        | 11/30/2016      | 0/2 📥 Run Review                   |  |  |  |
|                     | Spring AIG Headcount                                                                                    | 04/15/2017        | 04/30/2017      | Run                                |  |  |  |
| -                   | Alternative Learning Program Report                                                                     | 06/01/2017        | 06/30/2017      | Run                                |  |  |  |
|                     | Discipline Report                                                                                       | 06/01/2017        | 06/30/2017      | Run                                |  |  |  |
|                     | Preliminary Graduation Data Verification                                                                | 04/17/2017        | 06/30/2017      | Run                                |  |  |  |
| State/Provin        | cial Content: USA-NC 16 9 0 2 0                                                                         |                   |                 |                                    |  |  |  |

The system validates the data against the business rules set up for the collection and completes the process. Remember to click **Refresh** until the collection completes running.

#### **Review CFU Data Collection**

- 1. Next to the Common Follow-Up Collection, click Review.
- 2. Choose category
  - **a.** CFU Views produces the data view selections:
    - i. **Common Follow Up Summary** displays student demographics, grade level, Diploma Type, and entry and exit dates
    - ii. **Common Follow Up Details** displays details information to each student from the CFU Summary view
    - iii. **Common Follow Up Courses** displays each student's course that the student has a final mark
  - **b.** CFU Exceptions produces a list of data exceptions and each exception needs to be reviewed

Warning: **CFU-3** If you have all students' diploma type entered you may still get this error. This exception is also looking at the Career Development Plan which is required for *only graduated seniors*. This exception should be reviewed in the case that a graduated student was missed but the warning will remain for current students.

**Common Exceptions** – lists all data exceptions and each exception needs to be reviewed

*Note:* Click **Export** to export the data collection results to an Excel spreadsheet.

For more information on utilizing the State Compliance Dashboard, see the PS\_QRD\_Dashboard\_Data\_Viewer (<u>http://www.nc-</u>sis.org/Documents/school info/PS\_QRD\_Dashboard\_Data\_Viewer.pdf)

This document is the property of the NC DPI and may not be copied in whole or in part without the express written permission of the NC DPI.